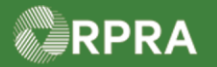

HWP\_WI02\_R1

#### Hazardous Waste Program Registry Work Instruction

#### **Create New Registry Account**

This work instruction document covers how to create a new account for your company as an account administrator or a primary user in the Hazardous Waste Program (HWP) Registry. This task begins on the Registry sign-in page which is the central page for signing into existing accounts or creating a new account.

| Work Instruction<br>(Step-By-Step)                                                                                                    | <ul> <li>Work Instruction conventions:</li> <li>All field, page, section, tab, and button names appear in <b>bold</b> font.</li> <li>All fields are required to be completed unless indicated otherwise </li> </ul> |  |  |  |
|----------------------------------------------------------------------------------------------------|----------------------------------------------------------------------------------------------------|--|--|--|
| Account Admin or Primary User                                                                                                    |                                                                                                    |  |  |  |
| On the Registry Sign-In page, click Don't have an Account? Create a new Account.  Registry Sign In  Fmail  Sign In  Forent Password  Forent Password                                                                                                    |                                                                                                    |  |  |  |
| Dort have an Account? Create a new Account         On the Business chevron, complete the following fields:         Create Account         Business       Address         Individual       Review         Business number and name         If your business does not have a CRA Business Number, please co         Legal Business Number (BN)         Legal Business Name         Business Operating Name         Copy Legal Name         Next Step > |                                                                                                    |  |  |  |
| CRA Business Numb                                                                                                    | Description           er (BN)         Your CRA Business number is a nine-digit number issued for tax purposes                                                                                                    |  |  |  |
|                                                                                                    | WORK INSTRUCTION<br>(STEP-BY-STEP)                                                                                                    |  |  |  |

1

RPRA

|                  |                           | Note: If you do not have a Canadian Revenue Account,<br>contact Registry Support ( <b>registry@rpra.ca</b> ) to obtain<br>one.               |
|------------------|---------------------------|----------------------------------------------------------------------------------------------------|
| Legal B          | usiness Name              | The legal name of the business                                                                                                    |
| Busines          | s Operating Name          | The operating name of the business                                                                                                    |
|                  |                           | Note: As a short-cut, you can click 'Copy Legal Name' if the business legal name and operating name are the same.                            |
| 3. Click the     | Next Step button.         | Next Step >                                                                                                    |
| 4. On the A      | ddress chevron, comp      | lete the following fields:                                                                                                    |
| Create Ad        | count                     |                                                                                                    |
| Busin            | ess Address               | Individual Review                                                                                                    |
| This is a Street | Canadian address 0        |                                                                                                    |
| City             | Provin                    | ice                                                                                                    |
| Postal Code      | Count                     | ry t                                                                                                    |
| Main Phone       | Canad                     | a                                                                                                    |
| < Previou        | s Step Cancel             | Next Step >                                                                                                    |
| Field            | Des                       | scription                                                                                                    |
| This i address   | s a Canadian Indi<br>defa | cates the business has a Canadian address; the checkbox aults as selected (                                                                  |
|                  | Not<br>bus<br>Car         | e: Registrants can enter non-Canadian address for their<br>iness. Deselect this checkbox if your business does not have a<br>nadian address. |
| Street           | Star<br>opti              | rt typing a street address to be prompted with matching address ons; select the address from the drop-down list                              |
| City             | City                      | where business is located                                                                                                    |
| Provinc          | e Ont                     | c <b>ario</b> defaults if Canadian address checkbox is selected, but can changed if necessary                                                |
| Postal C         | Code Ente                 | er the postal code for the facility                                                                                                    |

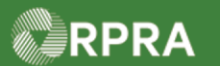

| <br>Main Phone Number                                                                                                    | Main phone number for the business                                                                                                    |  |
|----------------------------------------------------------------------------------------------------|----------------------------------------------------------------------------------------------------|--|
| The following fields are <u>selected</u> . In this section,                                                                                  | only shown when the checkbox "This is a Canadian Address" is <u>not</u><br>, the checkbox defaults as selected (☑).                                                                                                    |  |
| State                                                                                                    | Select the appropriate US state where the facility is located                                                                                                    |  |
| Zip Code                                                                                                    | Enter the US zip code where the facility is located                                                                                                    |  |
| Country                                                                                                    | United States defaults but can be changed if necessary                                                                                                    |  |
| Click the Next Step button.                                                                                                    |                                                                                                    |  |
| On the <b>Individual</b> chevro                                                                                                    | on, complete the following fields:                                                                                                    |  |
| Business Addres                                                                                                    | ss Individual Review                                                                                                    |  |
| Your profile and contact information                                                                                                    |                                                                                                    |  |
| Enter the name and contact information of the Registry's primary user for your business.                                                     |                                                                                                    |  |
| First Name                                                                                                    | Last Name                                                                                                    |  |
| Email (this will be your username)<br>A link will be sent to the email you provide to complete your account registration                     |                                                                                                    |  |
| Confirm Email                                                                                                    |                                                                                                    |  |
|                                                                                                    | Job Title                                                                                                    |  |
| Job Title                                                                                                    |                                                                                                    |  |
| Job Title                                                                                                    |                                                                                                    |  |
| Job Title<br>Note: The Registry's prim<br>management for y<br>"non-AGD" scenar                                                               | hary user is the individual responsible for the hazardous waste<br>your business. This would be a generator's primary contact in a<br>rio, and the AGD's primary contact in an "AGD" scenario.                                                                                                    |  |
| Job Title<br>Note: The Registry's prim<br>management for y<br>"non-AGD" scenar<br>Field                                                      | nary user is the individual responsible for the hazardous waste<br>rour business. This would be a generator's primary contact in a<br>rio, and the AGD's primary contact in an "AGD" scenario.                                                                                                    |  |
| Job Title<br>Note: The Registry's prim<br>management for y<br>"non-AGD" scenar<br>Field<br>First Name                                        | hary user is the individual responsible for the hazardous waste<br>your business. This would be a generator's primary contact in a<br>rio, and the AGD's primary contact in an "AGD" scenario.                                                                                                    |  |
| Job Title<br>Note: The Registry's prim<br>management for y<br>"non-AGD" scenar<br>Field<br>First Name<br>Last Name                           | hary user is the individual responsible for the hazardous waste<br>rour business. This would be a generator's primary contact in a<br>rio, and the AGD's primary contact in an "AGD" scenario.<br>Description<br>Primary contact's first name<br>Primary contact's last name                                                                                                    |  |
| Job Title Note: The Registry's prim<br>management for y<br>"non-AGD" scenar<br>Field First Name Last Name Email                              | hary user is the individual responsible for the hazardous waste<br>rour business. This would be a generator's primary contact in a<br>rio, and the AGD's primary contact in an "AGD" scenario.<br>Description         Primary contact's first name         Primary contact's last name         Primary contact's last name         Primary contact's email address              |  |
| Job Title<br>Note: The Registry's prim<br>management for y<br>"non-AGD" scenar<br>Field<br>First Name<br>Last Name<br>Email<br>Confirm Email | hary user is the individual responsible for the hazardous waste<br>rour business. This would be a generator's primary contact in a<br>rio, and the AGD's primary contact in an "AGD" scenario.<br>Description         Primary contact's first name         Primary contact's last name         Primary contact's email address         Re-enter primary contact's email address |  |

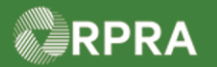

| 🗹 I have a Canadian Address 🔍                                                                                               |                                                                                                    |  |  |
|----------------------------------------------------------------------------------------------------|----------------------------------------------------------------------------------------------------|--|--|
| Street Copy E                                                                                                    | Business Address                                                                                                    |  |  |
| City Dro                                                                                                    |                                                                                                    |  |  |
|                                                                                                    | \$                                                                                                    |  |  |
| Postal Code Cou                                                                                                    | intry                                                                                                    |  |  |
| Car                                                                                                    | nada                                                                                                    |  |  |
| Business Phone Number Pho                                                                                                   | one Extension                                                                                                    |  |  |
| Mobile Phone Number Same as Busin                                                                                           | ess Phone Number                                                                                                    |  |  |
|                                                                                                    |                                                                                                    |  |  |
|                                                                                                    |                                                                                                    |  |  |
| < Previous Step Cancel                                                                                                    | Next Step >                                                                                                    |  |  |
|                                                                                                    |                                                                                                    |  |  |
| Field                                                                                                    | Description                                                                                                    |  |  |
| I have a Canadian Address                                                                                                   | Indicates the registrant has a Canadian address; the checkbox                                                                                                    |  |  |
|                                                                                                    | defaults as selected (                                                                                                    |  |  |
|                                                                                                    | Note: Registrants can enter non-Canadian address for their business                                                                                                    |  |  |
|                                                                                                    | address.                                                                                                    |  |  |
| •                                                                                                    |                                                                                                    |  |  |
| Street                                                                                                    | Start typing a street address to be prompted with matching address options; select the address from the drop-down list                                                                                                    |  |  |
|                                                                                                    | Note: As a shortcut, click 'Copy Business Address' to copy the                                                                                                    |  |  |
|                                                                                                    | respective address if the primary contact's address is the                                                                                                    |  |  |
|                                                                                                    | Same.                                                                                                    |  |  |
| City                                                                                                    | City where primary contact is located                                                                                                    |  |  |
| Sity                                                                                                    |                                                                                                    |  |  |
| Province                                                                                                    | Ontario defaults if Canadian address checkbox is selected, but can                                                                                                    |  |  |
| Province                                                                                                    | Ontario defaults if Canadian address checkbox is selected, but can be changed if necessary                                                                                                    |  |  |
| Province<br>Postal Code                                                                                                    | Ontario defaults if Canadian address checkbox is selected, but can<br>be changed if necessary<br>Enter the postal code for the primary contact                                                                                                    |  |  |
| Province<br>Postal Code                                                                                                    | Ontario defaults if Canadian address checkbox is selected, but can<br>be changed if necessary<br>Enter the postal code for the primary contact                                                                                                    |  |  |
| Province Postal Code Business Phone Number                                                                                  | Ontario defaults if Canadian address checkbox is selected, but can<br>be changed if necessary<br>Enter the postal code for the primary contact<br>Primary contact's business phone number                                                                                                    |  |  |
| Province Postal Code Business Phone Number Phone Extension <i>(optional)</i>                                                | Ontario defaults if Canadian address checkbox is selected, but can<br>be changed if necessary<br>Enter the postal code for the primary contact<br>Primary contact's business phone number<br>If applicable, enter extension related to primary number                                                                                                    |  |  |
| Province Postal Code Business Phone Number Phone Extension <i>(optional)</i> Mobile Phone Number                            | Ontario defaults if Canadian address checkbox is selected, but can<br>be changed if necessary<br>Enter the postal code for the primary contact<br>Primary contact's business phone number<br>If applicable, enter extension related to primary number<br>If desired, enter the mobile phone number of the primary user                                                                                          |  |  |
| Province Postal Code Business Phone Number Phone Extension (optional) Mobile Phone Number (optional)                        | Ontario defaults if Canadian address checkbox is selected, but can<br>be changed if necessary<br>Enter the postal code for the primary contact<br>Primary contact's business phone number<br>If applicable, enter extension related to primary number<br>If desired, enter the mobile phone number of the primary user                                                                                          |  |  |
| Province Postal Code Business Phone Number Phone Extension (optional) Mobile Phone Number (optional) Same as Business Phone | Ontario defaults if Canadian address checkbox is selected, but can be changed if necessary         Enter the postal code for the primary contact         Primary contact's business phone number         If applicable, enter extension related to primary number         If desired, enter the mobile phone number of the primary user         Select this checkbox to copy your business phone number if your |  |  |

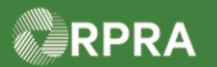

|     | State                                                                                                    | Select the appropriate state where the facility is located |  |  |  |
|-----|----------------------------------------------------------------------------------------------------|------------------------------------------------------------|--|--|--|
|     | Zip Code                                                                                                    | Enter the zip or postal code where the facility is located |  |  |  |
|     | Country                                                                                                    | United States defaults but can be changed if necessary     |  |  |  |
| 8.  | Click the <b>Next Step</b> button.                                                                                                    |                                                            |  |  |  |
|     | Previous Step Cancel                                                                                                    | Next Step >                                                |  |  |  |
| 9.  | <ul> <li>Review the summary of the account information you entered on the chevron pages:</li> <li>Business number and name</li> <li>Business address and phone number</li> <li>Your profile and contact information</li> </ul> |                                                            |  |  |  |
|     | Create Account     Business   Address                                                                                                    | Individual Review                                          |  |  |  |
|     | Business number and name                                                                                                    | Edit                                                       |  |  |  |
|     | CRA Business Number (BN) 7891                                                                                                    | 123456                                                     |  |  |  |
|     | Business Operating Name AXY                                                                                                    | Waste Centre                                               |  |  |  |
|     | Business address and phone number                                                                                                    | Edit                                                       |  |  |  |
|     | Address 635 Cana<br>Main Phone Number 4165                                                                                                    | Sky Street Mytown Ontario 101010<br>ada<br>3551234         |  |  |  |
|     |                                                                                                    |                                                            |  |  |  |
|     | Note: Scroll as necessary to view the entire page. Make updates as needed by clicking on any of the<br><b>'Edit</b> ' buttons.                                                                                                 |                                                            |  |  |  |
| 10. | Click I agree to The Registr                                                                                                    | y Terms of Use checkbox.                                   |  |  |  |
|     | I agree to The Registry Terms of Use 🗗                                                                                                    |                                                            |  |  |  |
|     | < Previous Step                                                                                                    | Create Account                                             |  |  |  |
|     | Note: Click 🗗 to review the Registry Terms of Use.                                                                                                    |                                                            |  |  |  |
| 11. | Click the Create Account butto                                                                                                    | on.                                                        |  |  |  |

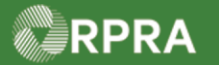

 12.
 Account Created

 We've sent you an email to activate your account

 Image: Click on the link in the email sent to the following address to activate your account. The link to activate your account will expire in 24 hours.

 jkol@@axywast.c.a

 Didn't receive the email? 

 Review the note displayed. A verification email will be sent to your email address. Once received, ensure that you activate your account through the link within 24hrs. From there, you will be prompted to establish a password for future sign in.

 Note: It may take approximately 10 minutes to receive the verification email. Remember to check your junk and spam folders for it.

#### **Next Steps**

If you are a Generator:

Refer to quick reference <u>Register as a Generator</u>

If you are an AGD:

Refer to quick reference Register as an AGD

If you are a Carrier:

Refer to quick reference Register as a Carrier

If you are a Receiver:

Refer to quick reference Register as a Receiver